## DAFTAR ISI

| TEN              | TANG AF | PLIKASI                                            | ii |
|------------------|---------|----------------------------------------------------|----|
| DAFTAR ISIiii    |         |                                                    |    |
| DAFTAR GAMBAR vi |         |                                                    |    |
| BAB              | I PENJE | LASAN SISTEM                                       | 1  |
| 1.1              | Deskrip | si Umum Sistem                                     | 1  |
| 1.2              | Pembag  | gian Paket                                         | 2  |
|                  | 1.2.1   | Paket Lite                                         | 2  |
|                  | 1.2.2   | Paket Basic                                        | 2  |
|                  | 1.2.3   | Paket Pro                                          | 3  |
|                  | 1.2.4   | Paket Enterprise                                   | 3  |
| 1.3              | Pembag  | gian Hak Akses                                     | 3  |
|                  | 1.3.1   | Resepsionis                                        | 4  |
|                  | 1.3.2   | Sekretariat / Bagian Umum                          | 4  |
|                  | 1.3.3   | Direktur                                           | 4  |
|                  | 1.3.4   | Sekretaris Direktur                                | 5  |
|                  | 1.3.5   | Kepala Divisi                                      | 5  |
|                  | 1.3.6   | Staf                                               | 5  |
|                  | 1.3.7   | Admin Aplikasi                                     | 5  |
| 1.4              | Alur Da | ta                                                 | 5  |
|                  | 1.4.1   | Alur Data Agenda Surat Masuk Dan Disposisi         | 6  |
|                  | 1.4.2   | Alur Data Agenda Surat Keluar Dan Korespondensi    | 6  |
|                  | 1.4.3   | Alur Data Agenda Konsep Surat                      | 7  |
|                  | 1.4.4   | Alur Data Agenda Surat Internal                    | 8  |
| BAB              | II PAND | UAN PENGGUNAAN APLIKASI WEB                        | 10 |
| 2.1              | Login   |                                                    | 10 |
|                  | 2.1.1   | Deskripsi Menu                                     | 11 |
|                  | 2.1.2   | Pengaturan Notifikasi Pada Browser                 | 14 |
|                  | 2.1.3   | Keluar Aplikasi                                    | 16 |
|                  | 2.1.4   | Pengaturan Profil                                  | 17 |
| 2.2              | Agenda  | Surat Masuk                                        | 19 |
|                  | 2.2.1   | Registrasi Baru                                    | 20 |
|                  | 2.2.2   | Mencetak Lembar Resi Pada Registrasi Surat Masuk   | 22 |
|                  | 2.2.3   | Mengarahkan Registrasi Surat Masuk                 | 22 |
|                  | 2.2.4   | Mencatat Dan Mengubah Agenda Surat Masuk Eksternal | 23 |

|     | 2.2.5  | Mendistribusikan Agenda Surat Masuk 30                          |
|-----|--------|-----------------------------------------------------------------|
|     | 2.2.6  | Prioritas Surat                                                 |
|     | 2.2.7  | Masa Aktif Surat 34                                             |
|     | 2.2.8  | Mencetak Lembar Resi                                            |
| 2.3 | Tugas, | Masuk, Terkirim dan Draf                                        |
|     | 2.3.1  | Tugas                                                           |
|     | 2.3.2  | Masuk 44                                                        |
|     | 2.3.3  | Terkirim                                                        |
|     |        | 2.3.3.1 Revisi Disposisi                                        |
|     |        | 2.3.3.2 Mencetak Lembar Disposisi                               |
|     | 2.3.4  | Draf 50                                                         |
|     |        | 2.3.4.1 Mengubah Draf 52                                        |
| 2.4 | Eksped | lisi                                                            |
|     | 2.4.1  | Melihat Ekspedisi53                                             |
|     | 2.4.2  | Mencetak Ekspedisi 54                                           |
| 2.5 | Agenda | a Surat Keluar Dan Korespondensi55                              |
|     | 2.5.1  | Mencatat Agenda Surat Keluar Baru 56                            |
|     | 2.5.2  | Mengatur dan Melihat Korespondensi 60                           |
|     | 2.5.3  | Melihat Status Pengajuan Agenda Surat Keluar                    |
|     | 2.5.4  | Beri Nomor Surat63                                              |
|     |        | 2.5.4.1 Memberi Nomor Agenda Surat Keluar Eksternal di Awal63   |
|     |        | 2.5.4.2 Memberi Nomor Agenda Surat Keluar Eksternal di Akhir67  |
|     | 2.5.5  | Mencatat Ekspedisi Agenda Surat Keluar Eksternal                |
|     | 2.5.6  | Melihat Daftar Korespondensi76                                  |
|     |        | 2.5.6.1 Mencetak Korespondensi77                                |
| 2.6 | Agenda | a Surat Internal                                                |
|     | 2.6.1  | Mencatat Agenda Surat Keluar Internal Baru                      |
|     | 2.6.2  | Melihat Dan Menanggapi Koreksi Agenda Surat Keluar Internal. 83 |
|     | 2.6.3  | Pemberian Nomor Pada Agenda Keluar Internal                     |
|     |        | 2.6.3.1 Memberi Nomor Agenda Surat Keluar Internal di Awal . 85 |
|     |        | 2.6.3.2 Memberi Nomor Agenda Surat Keluar Internal di Akhir. 88 |
|     | 2.6.4  | Melihat Dan Menanggapi Agenda Surat Masuk Internal              |
|     | 2.6.5  | Mendistribusikan Agenda Surat Masuk Internal                    |
| 2.7 | Agenda | a Nota Dinas                                                    |
|     | 2.7.1  | Membuat dan Mengajukan Agenda Nota Dinas                        |
| 2.8 | Agenda | a Arsip Bebas                                                   |

|      | 2.8.1    | Mencatat Arsip Bebas                                 | 108 |
|------|----------|------------------------------------------------------|-----|
| 2.9  | Bank Su  | ırat                                                 | 110 |
|      | 2.9.1    | Melihat Detail Bank Surat                            | 110 |
|      | 2.9.2    | Menghapus Permanen Surat                             | 111 |
| 2.10 | Asistens | si Monitoring                                        | 112 |
|      | 2.10.1   | Melihat Detail Tugas Pada Asistensi                  | 113 |
|      | 2.10.2   | Melihat Detail Surat Masuk Pada Asistensi Monitoring | 114 |
| 2.11 | Pengatu  | ıran                                                 | 116 |
|      | 2.11.1   | Pengaturan Unit Kerja                                | 116 |
|      | 2.11.2   | Pengaturan Jabatan Dan Unit Kerja Kewenangan         | 119 |
|      | 2.11.3   | Pengaturan Pegawai Dan Asistensi Monitoring          | 122 |
|      | 2.11.4   | Pengaturan Kelompok Pegawai                          | 125 |
|      | 2.11.5   | Pengaturan Hak Akses                                 | 128 |
|      | 2.11.6   | Pengaturan Jenis Surat                               | 130 |
|      | 2.11.7   | Pengaturan Klasifikasi Surat                         | 132 |
|      | 2.11.8   | Pengaturan Sifat Kerahasiaan Surat                   | 134 |
|      | 2.11.9   | Pengaturan Prioritas Surat                           | 136 |
|      | 2.11.10  | Pengaturan Media Pengiriman Surat                    | 138 |
|      | 2.11.11  | Pengaturan Lokasi Arsip                              | 140 |
|      | 2.11.12  | Pengaturan Ekspedisi Surat Keluar                    | 142 |
|      | 2.11.13  | Pengaturan Masa Aktif Surat                          | 143 |
|      | 2.11.14  | Pengaturan Template Surat                            | 145 |
|      | 2.11.15  | Arahan dan Respon Disposisi                          | 146 |
|      | 2.11.16  | Pengaturan Sistem                                    | 149 |
| 2.12 | Pelapor  | an                                                   | 154 |
|      | 2.12.1   | Pencarian Laporan                                    | 155 |
| 2.13 | Informa  | si dan Bantuan                                       | 158 |
|      | 2.13.1   | Daftar Perubahan                                     | 159 |
|      | 2.13.2   | Aplikasi Mobile                                      | 160 |

## DAFTAR GAMBAR

| Gambar 1.1 Deskripsi Umum Sistem                                        | 1  |
|-------------------------------------------------------------------------|----|
| Gambar 1.2 Alur Data Agenda Surat Masuk Dan Disposisi                   | 6  |
| Gambar 1.3 Alur Data Agenda Surat Keluar dan Korespondensi              | 7  |
| Gambar 1.4 Alur Data Penyetujuan Agenda Konsep Surat                    | 8  |
| Gambar 1.5 Alur Data Penyetujuan Agenda Surat Internal                  | 9  |
| Gambar 2. 1 Panel Login                                                 | 10 |
| Gambar 2. 2 Halaman Awal Aplikasi                                       | 10 |
| Gambar 2. 3 Deskripsi Menu Aplikasi                                     | 11 |
| Gambar 2. 4 Persetujuan Notifikasi Pada Browser Google Chrome           | 14 |
| Gambar 2. 5 Persetujuan Notifikasi Pada Browser Mozilla Firefox         | 14 |
| Gambar 2. 6 Persetujuan Notifikasi Pada Browser Opera                   | 15 |
| Gambar 2. 7 Pengaturan Notifikasi Secara Manual Pada Browser            |    |
| Google Chrome                                                           | 15 |
| Gambar 2. 8 Letak Tombol Keluar Aplikasi Pada Panel Pengguna            | 16 |
| Gambar 2. 9 Konfirmasi Keluar Aplikasi                                  | 16 |
| Gambar 2.10 Letak Menu Pengaturan Profil                                | 17 |
| Gambar 2.11 Panel Pengaturan Profil                                     | 18 |
| Gambar 2.12 Panel Pilih Foto Pada Pengaturan Profil                     | 19 |
| Gambar 2. 13 Letak Menu Registrasi Surat Masuk Eksternal                | 20 |
| Gambar 2. 14 Letak Tombol Registrasi Baru                               | 21 |
| Gambar 2. 15 Panel Isian Registrasi Surat Masuk                         | 21 |
| Gambar 2. 16 Pratinjau Lembar Resi Pada Registrasi Surat Masuk          | 22 |
| Gambar 2. 17 Tampilan Mengarahkan Registrasi Surat Masuk                | 23 |
| Gambar 2. 18 Letak Menu Agenda Surat Masuk Eksternal                    | 23 |
| Gambar 2. 19 Panel Tambah Agenda Surat Masuk                            | 24 |
| Gambar 2. 20 Panel Daftar Agenda Surat Masuk Yang Sudah Diregistrasikan | 24 |
| Gambar 2. 21 Panel Tampilan detail Agenda Surat Masuk                   | 25 |
| Gambar 2. 22 Panel Isian Agenda Surat Masuk                             | 25 |
| Gambar 2. 23 Tampilan Unggah Berkas                                     | 26 |

| Gambar 2. 24 Tampilan Memilih Data Untuk Diunggah                     | . 26 |
|-----------------------------------------------------------------------|------|
| Gambar 2. 25 Tampilan Data yang Sudah di Unggah                       | 27   |
| Gambar 2. 26 Panel Daftar Penerima Pada Panel Agenda Surat Masuk      | 28   |
| Gambar 2. 27 Panel Agenda Surat Masuk Setelah Penerima Ditambahkan    | 29   |
| Gambar 2. 28 Hasil Simpan Agenda Surat Masuk                          | 30   |
| Gambar 2. 29 Hasil Distribusi Agenda Surat Masuk                      | 30   |
| Gambar 2. 30 Panel Distribusi Pada Agenda Surat Masuk                 | 31   |
| Gambar 2. 31 Panel Distribusi Pada Agenda Surat Masuk                 | 31   |
| Gambar 2. 32 Panel Daftar Pegawai Pada Panel Distribusi               | 32   |
| Gambar 2. 33 Panel Distribusi Setelah Penerima Ditambahkan            | . 33 |
| Gambar 2. 34 Daftar Prioritas Surat Pada Agenda Surat Masuk           | . 34 |
| Gambar 2. 35 Memilih Prioritas Surat Di Agenda Surat Masuk            | 34   |
| Gambar 2. 36 Letak Pilihan Surat Aktif Pada Panel Agenda Surat Masuk  | 35   |
| Gambar 2. 37 Letak Pengaturan Masa Aktif Pada Panel Agenda Surat Masu | k36  |
| Gambar 2. 38 Letak Tombol Cetak Resi Pada Agenda Surat Masuk          | 36   |
| Gambar 2. 39 Pratinjau Lembar Resi Pada Agenda Surat Masuk            | 37   |
| Gambar 2. 40 Contoh Lembar Disposisi Pada Proses Manual               | 38   |
| Gambar 2. 41 Tombol Tugas Pada Menu User                              | 39   |
| Gambar 2. 42 Panel Surat Masuk di Menu Tugas                          | 40   |
| Gambar 2. 43 Gambar Panel Surat Masuk                                 | 40   |
| Gambar 2. 44 Tampilan Pemberian Respon Terhadap Surat Yang            |      |
| Meminta Tanggapan                                                     | 41   |
| Gambar 2. 45 Konfirmasi Tanggapan                                     | 42   |
| Gambar 2. 46 Peringatan berhasil menyimpan tanggapan                  | 42   |
| Gambar 2. 47 Gambar Panel Disposisi                                   | 43   |
| Gambar 2. 48 Panel Inputan Disposisi                                  | 43   |
| Gambar 2. 49 Tombol Masuk Pada Menu Pengguna                          | 44   |
| Gambar 2. 50 Contoh List Menu Masuk                                   | 45   |
| Gambar 2. 51 Tombol Terkirim Pada Panel Menu Pengguna                 | 45   |
| Gambar 2. 52 Contoh List Menu Terkirim                                | 46   |
| Gambar 2.53 Panel Disposisi Masuk                                     | 46   |

| Gambar 2.54 Letak Tombol Batalkan Disposisi Ini Pada Panel Terkirim    | . 47 |
|------------------------------------------------------------------------|------|
| Gambar 2.55 Letak Pilihan Pembatalan Disposisi                         | . 48 |
| Gambar 2.56 Letak Tombol Cetak Lembar Disposisi Pada Disposisi         | . 49 |
| Gambar 2.57 Pratinjau Lembar Disposisi Pada Disposisi                  | . 49 |
| Gambar 2. 58 Tombol Draf Pada Menu User                                | . 50 |
| Gambar 2. 59 Daftar Surat Pada Menu Draf                               | . 50 |
| Gambar 2.60 Penyetujuan Konsep Surat                                   | . 51 |
| Gambar 2.61 Panel Tanggapan Detail Koreksi Surat Ketika Menyetujui     | . 52 |
| Gambar 2.62 Panel Tanggapan Detail Koreksi Surat Ketika Menolak        | . 52 |
| Gambar 2. 63 Tombol Lihat Surat Pada Draf                              | . 52 |
| Gambar 2. 64 Mengubah Agenda Surat Keluar Eksternal                    | . 53 |
| Gambar 2.65 Letak Tombol Ekspedisi Pada Agenda Surat Masuk             | . 54 |
| Gambar 2.66 Panel Ekspedisi Surat                                      | . 54 |
| Gambar 2.67 Letak Tombol Cetak Ekspedisi Pada Agenda Surat Masuk       | . 55 |
| Gambar 2.68 Pratinjau Lembar Resi Pada Panel Cetak Ekspedisi Surat     | . 55 |
| Gambar 2.69 Contoh Buku Agenda Surat Keluar Pada Proses Manual         | . 56 |
| Gambar 2.70 Letak Menu Agenda Surat Keluar                             | . 56 |
| Gambar 2.71 Letak Tombol Tambah Pada Panel Agenda Surat Keluar         | . 57 |
| Gambar 2.72 Panel Isian Agenda Surat Keluar                            | . 57 |
| Gambar 2.73 Panel Pilih Berkas Pada Agenda Surat Keluar                | . 58 |
| Gambar 2.74 Panel Pilih Berkas Pada Agenda Surat Keluar                | . 58 |
| Gambar 2.75 Panel Tambah Penyetuju Agenda Surat Keluar                 | . 58 |
| Gambar 2.76 Panel Menentukan Unit Kerja Terkait Sebagai Penyetuju      | . 59 |
| Gambar 2.77 Panel Tampilan Pengisian Agenda Surat Keluar               | . 59 |
| Gambar 2.78 Letak Pengaturan Korespondensi Pada Agenda Surat Keluar    | . 60 |
| Gambar 2.79 Panel Daftar Surat Masuk Untuk Korespondensi               | . 60 |
| Gambar 2.80 Panel Agenda Surat Keluar Setelah Pilih Agenda Surat Masuk | . 61 |
| Gambar 2.81 Letak Tombol Korespondensi Surat Pada Agenda Surat Keluar  | 61   |
| Gambar 2.82 Panel Rincian Korespondensi Surat                          | . 62 |
| Gambar 2. 83 Daftar Surat Keluar Eksternal                             | . 62 |
| Gambar 2. 84 Surat Yang Telah Disetujui                                | . 63 |

| Gambar 2. 85 Gambar Menu Daftar Agenda Surat Keluar Eksternal 63             |
|------------------------------------------------------------------------------|
| Gambar 2. 86 Gambar Letak Tombol Tambah Pada Agenda Surat                    |
| Keluar Eksternal64                                                           |
| Gambar 2. 87 Gambar Panel Tambah Surat Keluar Eksternal 64                   |
| Gambar 2. 88 Pengaturan Sistem Penomoran Surat Keluar Eksternal 65           |
| Gambar 2. 89 Gambar Panel Penomoran Surat Keluar Eksternal                   |
| Gambar 2. 90 Tampilan Daftar Agenda Surat Keluar Ekternal Setelah            |
| Input Surat66                                                                |
| Gambar 2. 91 Gambar Menu Daftar Agenda Surat Keluar Eksternal 67             |
| Gambar 2. 92 Gambar Letak Tombol Tambah Pada Agenda Surat                    |
| Keluar Eksternal67                                                           |
| Gambar 2. 93 Gambar Panel Tambah Surat Keluar Eksternal Penomoran            |
| Diakhir68                                                                    |
| Gambar 2. 94 Pengaturan Sistem Penomoran Diakhir Surat Keluar Eksternal 68   |
| Gambar 2. 95 Menu Draf Halaman Penyetuju Surat Keluar Eksternal 69           |
| Gambar 2. 96 Penyetujuan Surat Keluar Eksternal70                            |
| Gambar 2. 97 Agenda Surat Keluar Eksternal Pada Penyetuju 70                 |
| Gambar 2. 98 Pemberian Nomor Agenda Surat Keluar Eksternal Diakhir 71        |
| Gambar 2.99 Panel Penomoran Surat Keluar Ekternal Diakhir71                  |
| Gambar 2.100 Panel Ekspedisi Surat Keluar72                                  |
| Gambar 2.101 Letak Tombol Tambah Ekspedisi Pada Panel Ekspedisi              |
| Surat Keluar72                                                               |
| Gambar 2.102 Panel Tambah Ekspedisi Surat Keluar Status Ekspedisi Dikirm73   |
| Gambar 2. 103 Bukti Kirim Surat Keluar Yang Diserahkan Sebagai Surat Jalan74 |
| Gambar 2.104 Panel Status Ekspedisi Surat Keluar Status Dikirim              |
| Gambar 2. 105 Panel Tambah Ekspedisi Surat Keluar Status Ekspedisi Dikirm75  |
| Gambar 2. 106 Panel Status Ekspedisi Surat Keluar Status Diterima            |
| Gambar 2.107 Letak Menu Daftar Korespondensi Surat                           |
| Gambar 2.108 Tampilan Daftar Korespondensi77                                 |
| Gambar 2.109 Panel Detail Korespondensi Surat77                              |
| Gambar 2.110 Letak Tombol Cetak Pada Pratinjau Lembar Korespondensi 78       |

| Gambar 2.111 Cetak Korespondensi                                            |
|-----------------------------------------------------------------------------|
| Gambar 2.112 Letak Menu Agenda Surat Keluar Internal                        |
| Gambar 2.113 Letak Tombol Tambah Pada Agenda Surat Keluar Internal 80       |
| Gambar 2.114 Panel Isian Agenda Surat Keluar Internal                       |
| Gambar 2.115 Panel Pilih Penyetuju Pada Agenda Surat Internal81             |
| Gambar 2.116 Panel Agenda Surat Internal Setelah Pilih Penyetuju81          |
| Gambar 2.117 Panel Pilih Penerima Pada Agenda Surat Internal 82             |
| Gambar 2.118 Panel Agenda Surat Internal Setelah Penerima Ditambahkan . 82  |
| Gambar 2.119 Panel Agenda Surat Internal Setelah Dikirim dan Status         |
| Belum Disetujui83                                                           |
| Gambar 2. 120 Daftar Surat Internal 83                                      |
| Gambar 2. 121 Detail Surat                                                  |
| Gambar 2.122 Panel Tanggapan Koreksi Surat Internal Ketika Menyetujui 84    |
| Gambar 2.123 Panel Tanggapan Koreksi Surat Internal Ketika Menolak 85       |
| Gambar 2. 124 Gambar Menu Daftar Agenda Surat Keluar Internal               |
| Gambar 2. 125 Gambar Letak Tombol Tambah Pada Agenda Surat                  |
| Keluar Internal86                                                           |
| Gambar 2. 126 Gambar Panel Tambah Surat Keluar Internal                     |
| Gambar 2. 127 Pengaturan Sistem Penomoran Surat Keluar Internal             |
| Gambar 2. 128 Gambar Panel Penomoran Surat Keluar Internal                  |
| Gambar 2. 129 Tampilan Daftar Agenda Surat Keluar Internal                  |
| Gambar 2. 130 Gambar Menu Daftar Agenda Surat Keluar Internal               |
| Gambar 2. 131 Gambar Letak Tombol Tambah Pada Agenda Surat                  |
| Keluar Internal 89                                                          |
| Gambar 2.132 Tampilan Daftar Agenda Surat Keluar Internal Penomoran         |
| Diakhir90                                                                   |
| Gambar 2. 133 Pengaturan Sistem Penomoran Surat Keluar Internal Diakhir. 90 |
| Gambar 2. 134 Menu Draf Halaman Penyetuju Surat Keluar Internal91           |
| Gambar 2. 135 Penyetujuan Surat Keluar Internal92                           |
| Gambar 2. 136 Agenda Surat Keluar Internal Pada Penyetuju                   |
| Gambar 2. 137 Pemberian Nomor Agenda Surat Keluar Internal Diakhir93        |

| Gambar 2.138 Panel Penomoran Surat Keluar Internal Diakhir                  |
|-----------------------------------------------------------------------------|
| Gambar 2.139 Tampilan Tombol Lihat Pada Agenda Surat Masuk Internal         |
| Belum Disetujui94                                                           |
| Gambar 2.140 Panel Agenda Surat Masuk Internal Belum Disetujui              |
| Gambar 2.141 Tampilan Penyetujuan Agenda Surat Masuk Internal               |
| Gambar 2.142 Tampilan Penolakan Agenda Surat Masuk Internal                 |
| Gambar 2.143 Tampilan Penolakan Agenda Surat Masuk Internal                 |
| Gambar 2.144 Tombol Distribusikan Pada Agenda Surat Masuk Internal 96       |
| Gambar 2.145 Panel Distribusi Pada Agenda Surat Masuk Internal              |
| Gambar 2.146 Panel Daftar Penerima Distribusi Agenda Surat Masuk Internal98 |
| Gambar 2. 147 Letak Fitur Agenda Nota Dinas                                 |
| Gambar 2. 148 Letak Tombol Tambah99                                         |
| Gambar 2. 149 Pengisian Form Agenda Nota Dinas 100                          |
| Gambar 2. 150 Beri Nomor Pada Agenda Nota Dinas 101                         |
| Gambar 2. 151 Penomoran Pada Agenda Nota Dinas 101                          |
| Gambar 2. 152 Tipe Surat Membuat Nota Dinas 103                             |
| Gambar 2. 153 Pembuatan Lampiran Agenda Nota Dinas 103                      |
| Gambar 2. 154 Pemberian No Surat Nota Dinas 104                             |
| Gambar 2. 155 Agenda Nota Dinas Menunggu Proses Penyetujuan                 |
| Gambar 2. 156 Letak Nota Dinas Pada Akun Penyetuju Awal Sebagai Draf . 105  |
| Gambar 2. 157 Tanggapan Nota Dinas pada Penyetuju Awal 106                  |
| Gambar 2. 158 Nota Dinas Yang Sudah Disetujui Pada Akun Penyetuju Awal107   |
| Gambar 2. 159 Letak Nota Dinas Pada Akun Penyetuju Akhir Sebagai Draf. 107  |
| Gambar 2. 160 Tanggapan Nota Dinas pada Penyetuju Akhir 108                 |
| Gambar 2. 161 Nota Dinas Yang Sudah Disetujui Pada Akun Penyetuju Akhir109  |
| Gambar 2.162 Letak Menu Agenda Arsip Bebas109                               |
| Gambar 2.163 Tampilan Arsip Bebas 110                                       |
| Gambar 2.164 Tampilan Tambah Arsip Bebas 110                                |
| Gambar 2.165 Letak Menu Bank Surat111                                       |
| Gambar 2.166 Letak Tombol Lihat Surat Pada Panel Bank Surat                 |
| Gambar 2.167 Panel Detail Surat Pada Bank Surat 112                         |

| Gambar 2. 168 Menghapus Permanen Surat                            | . 113 |
|-------------------------------------------------------------------|-------|
| Gambar 2.169 Letak Asistensi Monitoring Pada Panel Pengguna       | . 113 |
| Gambar 2. 170 Tab Tugas Pada Panel Asistensi                      | . 114 |
| Gambar 2. 171 Detail Surat Masuk                                  | . 115 |
| Gambar 2.172 Tab Masuk Pada Panel Asistensi                       | . 116 |
| Gambar 2.173 Panel Detail Surat Masuk Pada Asistensi              | . 116 |
| Gambar 2.174 Letak Menu Unit Kerja                                | . 117 |
| Gambar 2.175 Letak Tombol Tambah Pada Panel Unit Kerja            | . 117 |
| Gambar 2.176 Panel Isian Unit Kerja                               | . 118 |
| Gambar 2.177 Pilihan Kepala Unit Kerja Pada Panel Unit Kerja      | . 118 |
| Gambar 2.178 Panel Unit Kerja Setelah Pilih Kepala Unit Kerja     | . 119 |
| Gambar 2.179 Pilihan Anak Dari Pada Panel Unit Kerja              | . 119 |
| Gambar 2.180 Letak Menu Jabatan                                   | . 120 |
| Gambar 2.181 Letak Tombol Tambah Pada Panel Jabatan               | . 120 |
| Gambar 2.182 Panel Isian Jabatan                                  | . 121 |
| Gambar 2.183 Tampilan Daftar Unit Kerja Kewenangan                | . 122 |
| Gambar 2.184 Tampilan Menambahkan Unit Kerja Kewenangan           | . 122 |
| Gambar 2.185 Letak Menu Pegawai                                   | . 123 |
| Gambar 2.186 Letak Tombol Tambah Pada Panel Pegawai               | . 123 |
| Gambar 2.187 Panel Isian Pegawai                                  | . 124 |
| Gambar 2.188 Tampilan Tombol Asistensi Monitoring                 | . 125 |
| Gambar 2.189 Tampilan Tambah Asistensi Monitoring                 | . 125 |
| Gambar 2.190 Letak Menu Kelompok Pegawai                          | . 126 |
| Gambar 2.191 Letak Tombol Tambah Pada Panel Kelompok Pegawai      | . 126 |
| Gambar 2.192 Panel Isian Kelompok Pegawai                         | . 127 |
| Gambar 2.193 Panel Tambah Anggota Kelompok Pegawai                | . 127 |
| Gambar 2.194 Pilihan Pegawai Otomatis Pada Panel Kelompok Pegawai | . 128 |
| Gambar 2.195 Pilihan Pegawai Manual Pada Panel Kelompok Pegawai   | . 128 |
| Gambar 2.196 Panel Kelompok Pegawai Setelah Pilih Anggota         | . 129 |
| Gambar 2.197 Letak Menu Pengaturan Hak Akses                      | . 129 |
| Gambar 2.198 Alur Pengaturan Hak Akses                            | . 130 |

| Gambar 2.199 Panel Isian Hak Akses                                   | . 130 |
|----------------------------------------------------------------------|-------|
| Gambar 2.200 Panel Isian Hak Akses                                   | . 131 |
| Gambar 2.201 Tampilan Daftar Jenis Surat                             | . 131 |
| Gambar 2.202 Tampilan Menambahkan Jenis Surat                        | . 132 |
| Gambar 2.203 Panel Klasifikasi Surat                                 | . 133 |
| Gambar 2. 204 Panel Isian Klasifikasi Surat                          | . 134 |
| Gambar 2.205 Panel Isian Klasifikasi Surat                           | . 134 |
| Gambar 2.206 Letak Menu Daftar Sifat Kerahasiaan Surat               | . 135 |
| Gambar 2.207 Tampilan Panel Isian Pengaturan Sifat Kerahasiaan Surat | . 135 |
| Gambar 2. 208 Panel Isian Sifat Kerahasiaan Surat                    | . 136 |
| Gambar 2.209 Panel Memilih Warna Untuk Sifat Kerahasiaan Surat       | . 137 |
| Gambar 2.210 Letak Menu Daftar Prioritas Surat                       | . 138 |
| Gambar 2.211 Tampilan Menu Daftar Prioritas Surat                    | . 138 |
| Gambar 2.212 Panel Isian Prioritas Surat                             | . 139 |
| Gambar 2.213 Letak Menu Daftar Media Pengiriman Surat                | . 140 |
| Gambar 2.214 Tampilan Panel Media Pengiriman Surat                   | . 140 |
| Gambar 2.215 Panel Isian Media Pengiriman Surat                      | . 141 |
| Gambar 2.216 Letak Menu Daftar Lokasi Arsip                          | . 141 |
| Gambar 2.217 Tampilan Panel Daftar Lokasi Arsip                      | . 142 |
| Gambar 2.218 Panel Isian Lokasi Arsip                                | . 142 |
| Gambar 2.219 Letak Menu Daftar Ekspedisi Surat Keluar                | . 143 |
| Gambar 2.220 Tampilan Panel Daftar Ekspedisi Surat Keluar            | . 143 |
| Gambar 2.221 Panel Isian Ekspedisi Surat Keluar                      | . 144 |
| Gambar 2.222 Letak Menu Daftar Masa Aktif Surat                      | . 144 |
| Gambar 2.223 Tampilan Panel Masa Aktif Surat                         | . 145 |
| Gambar 2.224 Panel Isian Masa Aktif Surat                            | . 145 |
| Gambar 2. 225 Letak Menu Template Surat                              | . 146 |
| Gambar 2.226 Tampilan Panel Template Surat                           | . 146 |
| Gambar 2.227 Panel Isian Template Surat                              | . 147 |
| Gambar 2.228 Letak Menu Daftar Perintah dan Tindakan Disposisi       | . 148 |
| Gambar 2.229 Tampilan Panel Daftar Perintah dan Tindakan Disposisi   | . 148 |

| Gambar 2.230 Panel Isian Perintah Disposisi                 | . 149 |
|-------------------------------------------------------------|-------|
| Gambar 2.231 Tampilan Panel Perintah dan Tindakan Disposisi | . 149 |
| Gambar 2.232 Panel Isian Tindakan Disposisi                 | . 150 |
| Gambar 2.233 Letak Menu Pengaturan Sistem                   | . 150 |
| Gambar 2.234 Letak Menu Pengaturan Sistem                   | . 151 |
| Gambar 2.235 Panel Pengaturan Kop                           | . 152 |
| Gambar 2. 236 Panel Kelola Surat                            | . 153 |
| Gambar 2.237 Panel Pengaturan Penomoran Surat               | . 153 |
| Gambar 2.238 Panel Pengaturan Notifikasi Email              | . 154 |
| Gambar 2.239 Panel Pengaturan Notifikasi SMS                | . 154 |
| Gambar 2. 240 Tampilan Pengaturan Template                  | . 155 |
| Gambar 2.241 Letak Menu Pelaporan                           | . 155 |
| Gambar 2.242 Letak Menu Daftar Pelaporan                    | . 156 |
| Gambar 2.243 Menu Laporan Daftar Agenda Arsip Bebas         | . 158 |
| Gambar 2.244 Pilih Unit Kerja                               | . 158 |
| Gambar 2.245 Pilih Rentang Waktu                            | . 159 |
| Gambar 2.246 Hasil Pelaporan dengan Rentang Satu Tahun      | . 159 |
| Gambar 2. 247 Panel Informasi dan Bantuan                   | . 160 |
| Gambar 2. 248 Panel Daftar Perubahan Fitur                  | . 161 |
| Gambar 2. 249 Panel Konfigurasi Aplikasi Mobile             | . 161 |